# How to Access City of Oakland Development Application Case File Information Online:

"City of Oakland Online Access" makes development application and case file information and documents readily available to the public online. To view case file information for a given project, you will need to know the application address (e.g., "1234 Broad Street") or the "planning number" (e.g., "PLN1901234").

### **STEPS TO FOLLOW:**

## 1. VISIT CITY OF OAKLAND ONLINE ACCESS

Follow any links labeled "Online Access" within the Documents section for the Project or go to: <u>https://aca.accela.com/OAKLAND/Welcome.aspx?TabName=Home&TabList=Home%7C0%7CBuilding%</u> <u>7C1%7CPlanning%7C2%7CEnforcement%7C3%7CFire%7C4%7CCurrentTabIndex%7C0</u>. Then select "Search Planning Records" as shown in the screen shot below:

|                                                                                                    | alifornia                                                                                                    | For Assistance<br>510-444-CITY<br>TTY 238-3254                                                   |  |  |  |  |  |  |
|----------------------------------------------------------------------------------------------------|----------------------------------------------------------------------------------------------------|--------------------------------------------------------------------------------------------------|--|--|--|--|--|--|
| ▼Oakland Insight                                                                                                    | Residents Business Visitors Governmer                                                                                                    | Taiwanese (TW) Spanish (MX) English (US)                                                         |  |  |  |  |  |  |
| City of Oakland Online Access                                                                                                    |                                                                                                    |                                                                                                  |  |  |  |  |  |  |
|                                                                                                    |                                                                                                    | Announcement Bregister for an Account                                                            |  |  |  |  |  |  |
|                                                                                                    |                                                                                                    | Global Search                                                                                    |  |  |  |  |  |  |
| Home Building Planning Enforcement Fire                                                                                                    |                                                                                                    |                                                                                                  |  |  |  |  |  |  |
| Advanced Search 🗸                                                                                                    |                                                                                                    |                                                                                                  |  |  |  |  |  |  |
| Welcome to the City of O<br>System offers 24/7 real-time permit applica<br>To Apply for a Building Permit, file a Planning Application, view Inspe<br>'Register for an Account'. You will receive an email instruction to act<br>What would you like to do today? | Ikland Online Permitting Center<br>lions, case status updates, and property information<br>ction Reports, check Permit Status, and be able to pay Online, you need<br>vate your Account at the end of registration. | Login<br>User Name or E-mail: ()<br> <br>Password:                                               |  |  |  |  |  |  |
| General Information                                                                                                    | Building                                                                                                    |                                                                                                  |  |  |  |  |  |  |
| Lookup Property Information                                                                                                    | Apply for a Building Permit<br>Search Building Records                                                                                                    | Login »                                                                                          |  |  |  |  |  |  |
| Planning                                                                                                    | Enforcement                                                                                                    | Remember me on this computer                                                                     |  |  |  |  |  |  |
| File a Planning Application<br>Search Planning Records                                                                                                    | File a Complaint<br>Search Complaint Records                                                                                                    | Fve forgotten my password<br>New Users: Renister for an Account                                  |  |  |  |  |  |  |
| Fire                                                                                                    |                                                                                                    |                                                                                                  |  |  |  |  |  |  |
| Search Fire Records                                                                                                    | _                                                                                                    | Please use IE 11, Google Chrome 42, Mozilla Firefox 37, or<br>Safari 8 for best user experience. |  |  |  |  |  |  |

|                                                 | ation Search                                                         | Planning Records      |                    |                     |                     |
|-------------------------------------------------|----------------------------------------------------------------------|-----------------------|--------------------|---------------------|---------------------|
| Search for F                                    | lanning l                                                            | Records               |                    |                     |                     |
| Enter information belo                          | ow to search for Pl                                                  | anning records.       |                    |                     |                     |
| <ul> <li>Planning Record</li> </ul>             | Information                                                          |                       |                    |                     |                     |
| Site Address                                    |                                                                      |                       |                    |                     |                     |
| Contractor Licer                                | se Information                                                       |                       |                    |                     |                     |
| Contact Informa                                 | tion                                                                 |                       |                    |                     |                     |
| Select the search type                          | from the drop-do                                                     | wn list.              |                    |                     |                     |
| Discourse and and in a Disc                     |                                                                      | and bands into the 10 | 00- The second -   |                     | added and sectors a |
| Planning Permits.                               | nning records ext                                                    | end back into the 19  | 905. The records p | mor to that will be | added online o      |
|                                                 |                                                                      |                       |                    |                     |                     |
| General Search                                  |                                                                      |                       |                    |                     |                     |
| Start Date:<br>10/16/2009<br>Street No.: Street | <ul> <li>End Date:</li> <li>10/17/2019</li> <li>tet Name:</li> </ul> | ()<br>Street Type:    | Unit ()            | Zip:                |                     |
| Rom - To                                        |                                                                      | -Select               | 140                |                     |                     |
| Darcel No -                                     |                                                                      |                       |                    |                     |                     |
| Paroet ivo.                                     |                                                                      |                       |                    |                     |                     |
| E                                               |                                                                      | 1                     |                    |                     |                     |
| Pirsc.                                          |                                                                      | Last.                 |                    |                     |                     |
|                                                 |                                                                      |                       |                    |                     |                     |
| Business Name:                                  |                                                                      |                       |                    |                     |                     |
|                                                 |                                                                      |                       |                    |                     |                     |
|                                                 |                                                                      |                       |                    |                     |                     |

### 2. SEARCH PLANNING RECORDS

On the "Search for Planning Records" screen (see sample image at left), enter the "Planning Number" or address (as highlighted in yellow), then click on the "Search" button.

## 3. FIND RELEVANT PROJECT RECORDS

Once in the case file for the appropriate address or planning number, click on the "Record Info" pull-down menu and select "Attachments" (as highlighted at right).

4. VIEW RELEVANT DOCUMENTS / "ATTACHMENTS" Once in "Attachments", you can view the publicly available documents by clicking on the "name" of the document. There may be multiple pages of documents to view, as shown in the highlighted image below.

| Home Building Planning Enforcement Fire                                      |  |  |  |  |  |  |
|------------------------------------------------------------------------------|--|--|--|--|--|--|
| File a Planning Application Search Planning Records                          |  |  |  |  |  |  |
| Planning Number PLN18523:<br>Development Permit<br>Record Status: Incomplete |  |  |  |  |  |  |
| Record Info 🔻 Custom Component                                               |  |  |  |  |  |  |
| Project Details                                                              |  |  |  |  |  |  |
| Processing Status                                                            |  |  |  |  |  |  |
| Related Records                                                              |  |  |  |  |  |  |
| Attachments                                                                  |  |  |  |  |  |  |
| View Additional Locations>>                                                  |  |  |  |  |  |  |

| Planning Number PLN1852                                                           | 23:                    |                    |               |                                                          |             |  |  |  |  |
|-----------------------------------------------------------------------------------|------------------------|--------------------|---------------|----------------------------------------------------------|-------------|--|--|--|--|
| Development Permit                                                                |                        |                    |               |                                                          |             |  |  |  |  |
| Record Status: Incomplete                                                         |                        |                    |               |                                                          |             |  |  |  |  |
|                                                                                   | -                      |                    |               |                                                          |             |  |  |  |  |
| Record Info V Custo                                                               | m Component            |                    |               |                                                          |             |  |  |  |  |
|                                                                                   |                        |                    |               |                                                          |             |  |  |  |  |
| Attachments                                                                       |                        |                    |               |                                                          |             |  |  |  |  |
|                                                                                   |                        |                    |               |                                                          |             |  |  |  |  |
| The maximum file size allowed is 300 ME<br>html;htm;mht;mhtml are disallowed file | 3.<br>types to upload. |                    |               |                                                          |             |  |  |  |  |
| View People Attachments                                                           |                        |                    |               |                                                          |             |  |  |  |  |
| Name                                                                              | Planning Number        | Planning Type      | Document Type | Description                                              | Upload Date |  |  |  |  |
| Tree Preservation & Removal Plan<br>(Master Site FDP).pdf                         | PLN18523               | Development Permit | Application   | Application contains multiple<br>documents not in order. | 12/12/2018  |  |  |  |  |
| TTMAP Supplemental Form.pdf                                                       | PLN18523               | Development Permit | Application   | Application contains multiple<br>documents not in order. | 12/12/2018  |  |  |  |  |
| Stormwater Supplemental Form_98th<br>Avenue 2018-11-27.pdf                        | PLN18523               | Development Permit | Application   | Application contains multiple<br>documents not in order. | 12/12/2018  |  |  |  |  |
| 20181211_MASTER SITE<br>IMPROVEMENTS_COMBINED(FINAL<br>SUBMITTAL SET).pdf         | PLN18523               | Development Permit | Application   | Application contains multiple<br>documents not in order. | 12/12/2018  |  |  |  |  |
| TTMAP Supplemental Form.pdf                                                       | PLN18523               | Development Permit | Application   | Application contains multiple<br>documents not in order. | 12/12/2018  |  |  |  |  |
|                                                                                   |                        | < Prev 1 2         | 3 4 Next >    |                                                          |             |  |  |  |  |